# A M A Z O N

#### **BUSINESS ACCOUNT**

# WHY AMAZON BUSINESS?

- Amazon.com started charging Utah sales tax.
- When you place an order through the business account your purchase will be tax free.
- The business account does not have Prime, however you can submit a requisition through EZBuy if you would like to order Prime.
- All orders over \$24.99 will receive free standard shipping.
- Your purchase will be charged directly to your Pcard or a departmental Pcard you have access to.
- You have the ability to; check order status, track your packages, cancel orders, print receipts, etc.

## **HOW IT WORKS**

### I WILL SEND AN INVITE OUT TO EACH OF YOU FOR YOUR DEPARTMENT. You will receive an email similar to the email below.

#### SELECT ACCEPT INVITATION

#### **SELECT CONTINUE**

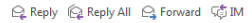

Fri 1/13/2017 1:27 PM

Amazon.com <no-reply@amazon.com>

Welcome to Amazon for Business

To 🛛 Jennifer Fawcett

If there are problems with how this message is displayed, click here to view it in a web browser. Click here to download pictures. To help protect your privacy, Outlook prevented automatic download of some pictures in this message

#### ×

USU Student Affairs (taya.flores@usu.edu) has invited you to manage the business account for Utah State University

Amazon Business allows you to shop on Amazon using your organization's multi-user business account, track spending using purchase orders and get Free Two-Day shipping on eligible orders over \$49. Find what you need among the millions of business products on Amazon and get business pricing on select items.

Accept the invitation

Thank you for choosing Amazon Business.

Amazon.com | Help

Please note: This email message was sent from a notification-only address that cannot accept incoming email. Please do not reply to this email

×

amazonbusiness

Welcome to Amazon Business!

USU Student Affairs has invited you to manage the business account for Utah State University

Setup jenny.fawcett@usu.edu for business to get started

Continue

By clicking "Continue", you accept the Amazon Business Account Terms and Conditions

#### Need help?

For questions, contact Business Customer Service

Conditions of use | Privacy Notice ©1996-2017, Amazon.com Inc. or its affiliates

Amazon.com No Items

#### amazonbusiness

#### Sign in to the account you will use for business

| Your email    | jenny.fawcett@usu.edu |  |
|---------------|-----------------------|--|
| Your password |                       |  |
|               | Sign in               |  |
|               | Forgot your password? |  |

#### Need help?

For questions, contact Business Customer Service

Conditions of use | Privacy Notice ©1996-2017, Amazon.com Inc. or its affiliates

#### YOU WILL THEN CREATE AN ACCOUNT USING YOUR UNIVERSITY EMAIL.

If you already have a personal amazon account tied to your university email, you will need to change the email on your personal account to a personal email and then create your business account.

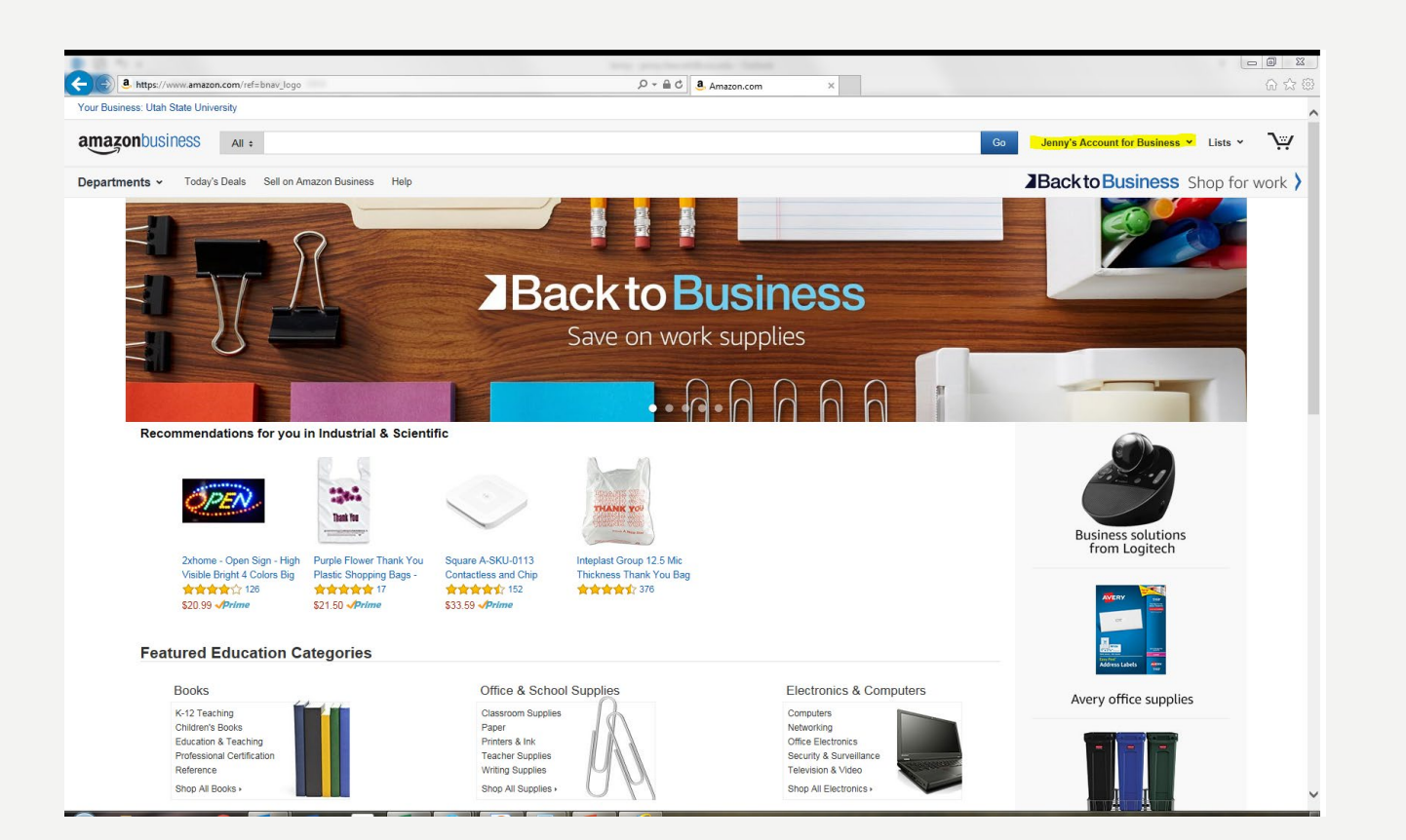

#### YOU ARE NOW LOGGED INTO YOUR BUSINESS ACCOUNT AND FREE TO SHOP TAX FREE.

If you also have a personal Amazon account, when you log in always verify that on the top right it says your name or department and Account for business.

# <u>PROCEED TO CHECKOUT.</u>

#### THE SHIPPING CHARGE WILL COME OFF ONCE YOU PROCEED TO CHECK OUT.

#### YOU WILL NOT ENTER A PO NUMBER BECAUSE YOU ARE CHARGING DIRECTLY TO YOUR P-CARD. JUST SELECT CONTINUE.

|                                                                                                    | A LA NO B A Province Francisco Constant                                                                                                    |                                                                                                    |
|----------------------------------------------------------------------------------------------------|----------------------------------------------------------------------------------------------------|----------------------------------------------------------------------------------------------------|
|                                                                                                    | 🗲 🕼 https://www.amazon.com/gp/cat/view.html/ref=bnav.flyout_view.catTite=UTF8&has/WorkingJavascript=1 🖉 🕭 Amazon.com Shopping Catt ×                                                                                                    | 🕜 🖄 😳 🤸 https://www.amazen.com/go/cat/destep/go-to-checkout.html/refracy.cy_nocced/so-check_2 / 2 🖷 d 💄 Basines Order Information 🗴 👘 🖒                                                                                                    |
| <form><br/> <br/> <br/></form>           | Your Business: Utah State University                                                                                                    | amazon.com by                                                                                                    |
|                                                                                                    | amazonbusiness AII : Go                                                                                                    | Jenny's Account for Business V Lists V                                                                                                    |
| <form><ul> <li>A mathematical and a mathematical and a m</li></ul></form> | Departments - Today's Deals Sell on Amazon Business Help                                                                                                    | Business Shop for work >         Business Order Information                                                                                                    |
| Shopp Gr     is     Gr     Gr                                                                                                    | Jenny, get a \$50 Amazon.com Gift Card instantly upon approval for the Amazon Rewards Visa Cost After - \$50.00 Cost After - \$15.95 Card Approv                                                                                                    | Vour order qualities for FREE Stepping,<br>Choose the FREE option at chectout.<br>Details       Parchase Order (PO) Number<br>What's the? *     Complete the following to ensure accurate routing and reporting of your order.                                                                                                    |
|                                                                                                    | Shopping Cart Price Quantity                                                                                                    | Subtal (1 item): \$65.95       ty     Proceed to checkout       Conditions of Use I Privacy Notice @ 1995-2016. Amazon.com. Inc.                                                                                                    |
| HP Pepe C, Pary BPU Pepe V, Page APB Peb V, Wag, 2B, 5 5 1 1, Li. was wenned were star base and were the far base and were the far base and we                                   | GREENSKY Compatible Toner Cartridge Replacements HP CF380X 312X (1 x CF380X     Black, 1 x CF381A Cyan, 1 x CF382A Yellow, 1 x CF383A Magenta) for HP MFP M476dw     HPF M476d MPF M476nw- 4Packs (1B1C1Y1M) by GREENSKY     Histore     Bight for FREE Stream     Great     Stream     Stream     S                                                                                                    | or 1-Clck Chektod         By all items with 1-Clck         Ship to: Jerny Faxceti-LOGAN         Estimate your shipping and tax                                                                                                    |
| Subbal (1 fem; sb35) Image: mark space (1 mer; mark space (1 mer; mar                                           | HP Paper, Everyday Copy and Print Poly Wrap, 20lb, 8.5 x 11, LeL. was removed from Shopping Cart.                                                                                                    | Order summary Get estimate for a different location *                                                                                                    |
| Automet Woo Bought Hems Lev Sur Recent History Automet Parameter Sur Sur Recent History Autometer Parameter Sur Recent History Autometer Parameter Sur Recent History Autometer Parameter Sur Recent History Autometer Parameter Sur Recent History Autometer Parameter Recent History Autometer Parameter Recent History Autometer Parameter Recent History Autometer Recent History Autometer Recent H                                                    | Subtotal (1 item): \$65,95<br>The price and availability of items at Ansacon.com are subject to change. The Cart is a temporary place to store a lat of your items and reflects each item's most recent price. Learn more<br>Do you have a gift card or promotonal code? We'll ask you to enter your claim code when it's time to pay.                                                                                                    | 5     tems     855 55       Estimated topicing & handling =     81704       Table holve tax     833.61       Estimated outer total     \$33.01       Where is malaxee extraording to the state extraording to the state extrao                                                                                                    |
| <ul> <li>▲ Langeneral Paper Reg. 21/12 X 85 Themala, 21/12 X 85 Themala, 21/12 X 95 Themala, 21/12 X 95 Themala, 21/12</li></ul>                     | Customers Who Bought Items in Your Recent History Also Bought Page 1 of 3                                                                                                    | 3                                                                                                    |
| Add to Cart Add to Cart S8 89 🛷 mm                                                                                                    | Image: Copy -<br>the bit hards, 16<br>Matte Corr         Thermal Paper Roll, 2.1<br>the bit hards, 19<br>Matte Corr         2 (14", XBP Thermal<br>the bit hards, 19<br>Sol 19 - Writer<br>Sol 19 - Writer<br>Sol 19 - | Customers Who Bought GREENStY<br>Compatibility TorerCartifdge<br>Replacements IP CF300X 312X (1 x<br>CF300X Magental for<br>IP MF Var CF300X August 10 for<br>IP MF Var CF300X Magental for<br>MF Green August 10 for<br>IP MF Var CF300X Magental for<br>MF Green August 10 for<br>MF Green August 10 for<br>Market for Land 10 for<br>Market for Land 10 for<br>Mar |
|                                                                                                    |                                                                                                    |                                                                                                    |

## **SHIPPING INFORMATION**

ENTER YOUR ADDRESS. IT WILL AUTO POPULATE AFTER THE FIRST ORDER, YOU JUST SELECT SHIP TO THIS ADDRESS.

### BE SURE TO UNSELECT SATURDAY AND SUNDAY DELIVERY.

| E M No D B A                                                                                                    |                                         | Constant Provided Reading Constant                                                                                                    |     |
|----------------------------------------------------------------------------------------------------|-----------------------------------------|----------------------------------------------------------------------------------------------------|-----|
| 🗲 🎉 🖲 https://www.amazon.com/gp/bu//addresscelect/handlers/display.htm/ThasWorkinglavescripts1 $\mathcal{P} cgreentering address X$                      | fit 🛠 🎕 🧲 🌔 🤒 🖬                         | https://www.amazon.com/gp/buy/addresselect/handlers/display.html?hasWorkinglavescript=1 🔎 - 📾 🖉 🧕 Select a shipping address 🛛 🗙                                                                                                    | ☆ ☆ |
|                                                                                                    | ^                                       | StatelProvince/Region:                                                                                                    | ,   |
| Select a shipping address                                                                                                    |                                         | ZIP:                                                                                                    |     |
| Is the address you'd like to use displayed below? If so, click the corresponding "Ship to this address" button. Or you can enter a new shipping address. |                                         | Country:                                                                                                    |     |
| Jenny Fawcett<br>0175 OLD MAIN HL                                                                                                    |                                         | United States V Phone number: (Learn more)                                                                                                    |     |
| LOGAN, UT 84322-0175<br>United States                                                                                                    |                                         |                                                                                                    |     |
| Phone: 435-797-3026<br>Ship to this address                                                                                                    |                                         | Additional Address Details (What's this?)<br>Preferences are used to plan your delivery. However, shipments can sometimes<br>arrive early of the than planned.                                                                                     |     |
| Edt Delete                                                                                                    |                                         | Weekend deliveryc:<br>• Lan neceive parkages on Saturday and Sunday                                                                                                    |     |
|                                                                                                    |                                         | i can receive packages on                                                                                                    |     |
| Add a new address Be sure to teck "Ship to this address" when done. Fell armor.                                                                          |                                         | Pallet Delivery:<br>Select your preference<br>A receiving dock a required, pallets delivered than to 12pm, Mon - Pri                                                                                                    |     |
| i ui name.                                                                                                    |                                         | Security access code:                                                                                                    |     |
| Address line 1:                                                                                                    |                                         | To bolongo or garea communes                                                                                                    |     |
| Silien address, F.O. udo, company name, co                                                                                                    |                                         | Ship to this address                                                                                                    |     |
| Aduress line z. Apartment, suite, unit, building, floor, etc.                                                                                            |                                         | Address Accuracy<br>Make sure you get your stuff! If the address is not entered correctly, your                                                                                                    |     |
| City:                                                                                                    |                                         | package may be returned as undeliverable. You would then have to place a new<br>order: Save time and anvid futurations by entrining the addises information in the<br>appropriate boxes and double-checking for typos and other errors. Need help? |     |
| State/Province/Region:                                                                                                    |                                         | - General Address Tips<br>- APO/FPO Address Tips                                                                                                    |     |
| ZIP:                                                                                                    |                                         |                                                                                                    |     |
| Country:                                                                                                    |                                         | Do you have a gift card or promotional code? We'll ask you to enter your claim code when it's time to pay.<br>Conditions of Use   Privacy Notice @ 1995-2016, Amazon.com, Inc.                                                                     |     |
|                                                                                                    | , i i i i i i i i i i i i i i i i i i i |                                                                                                    |     |

# **SHIPPING DETAILS**

#### SELECT A SHIPPING OPTION, NOTICE SHIPPING IS FREE.

#### ENTER YOUR PCARD INFORMATION. THIS WILL AUTO POPULATE AFTER THE FIRST TIME, SELECT CONTINUE.

| C ((()) & https://www.amazon.com/gp/buj/shipoptionselect/handlers/display.html/has/Workinglawscripts1 P +                                                                                                    | a C Select Shipping Options - A_ ×                                                               | co ₪ ⊠<br>co ☆ ⊗ | /gp/buy/payselect/handlers/display.html?hasWorkingJavascript=1                                      | , 오 국 🔒 C 🕘 Select a Payment Method ×                   |                                              | 2 1 1 1 1 1 1 1 1 1 1 1 1 1 1 1 1 1 1 1 |
|----------------------------------------------------------------------------------------------------|--------------------------------------------------------------------------------------------------|------------------|----------------------------------------------------------------------------------------------------|---------------------------------------------------------|----------------------------------------------|-----------------------------------------|
| атазоп.com                                                                                                    | ren<br>F                                                                                         |                  | amazon.com                                                                                          | PLACE ORDER                                             |                                              |                                         |
| Choose your shipping options                                                                                                    | Continue                                                                                         |                  | Select a payment method                                                                             |                                                         |                                              |                                         |
| Shinment 1 of 1                                                                                                    | Choose a delivery option:                                                                        |                  | Get \$50 off Jenny, your cost could be \$15.95 instead of \$65.                                     | 95! Get a \$50 Amazon.com Gift Card instantly upon ap   | proval for the Amazon Rewards Visa Card      |                                         |
| Shipping from Amazon.com (Learn more)                                                                                                    | FREE Shipping — get it Feb. 13-16                                                                |                  | Your credit and debit cards                                                                         | Name on card Expires on                                 | Continue                                     |                                         |
| Shipping to: Jenny Fawcett, 0175 OLD MAIN HL, LOGAN, UT, 84322-0175 United States                                                                                                    | FREE Standard Shipping — get it Friday, Feb. 10 FREE Two-Day Shipping — get it Wednesday, Feb. 8 |                  | Visa ending in      Performen number (ontional):                                                    | Jennifer Fawcett 09/2018                                | You can review this order before it's final. |                                         |
| <ul> <li>GREENSKY Compatible Toner Cartridge Replacements HP CF380X 312X (1 x<br/>CF380X Black,1 x CF381A Cyan,1 x CF382A Yellow,1 x CF383A Magental for HP<br/>MFF M4756w MFP M4766m,4 Packs (181C1Y1M)</li> </ul> | One-Day Shipping — get it tomorrow, Feb. 7                                                       |                  |                                                                                                    |                                                         |                                              |                                         |
| \$65.95 - Quantity: 1<br>Business Price v                                                                                                    |                                                                                                  |                  | More Payment Ontions                                                                                |                                                         |                                              |                                         |
| Solid by: GREENSKY                                                                                                    |                                                                                                  |                  |                                                                                                    |                                                         |                                              |                                         |
|                                                                                                    |                                                                                                  |                  | Credit or Debit Cards<br>Amazon accepts all major credit and debit cards:                           | VISA 🔤 🕬                                                |                                              |                                         |
|                                                                                                    | Continue                                                                                         |                  | <ul> <li>Add a Card</li> </ul>                                                                      |                                                         |                                              |                                         |
|                                                                                                    |                                                                                                  |                  | Gift Cards & Promotional Codes                                                                      |                                                         |                                              |                                         |
| Do you have a gift card or promotional code?                                                                                                    | We'll ask you to enter your claim code when it's time to pay.                                    |                  |                                                                                                    |                                                         |                                              |                                         |
| Conditions of Use   Privac                                                                                                    | Notice @ 1996-2016, Amazon.com, Inc.                                                             |                  | Amazon.com Store Card<br>Access to exclusive financing offers. No annual fee. Zero fraud liability. | amazon.com                                              |                                              |                                         |
|                                                                                                    |                                                                                                  |                  | Learn more and apply now                                                                            | ana man                                                 |                                              |                                         |
|                                                                                                    |                                                                                                  |                  | Add a bank account                                                                                  |                                                         | Continue                                     |                                         |
|                                                                                                    |                                                                                                  |                  | <ul> <li>Add a checking account</li> </ul>                                                          |                                                         | You can review this order before it's final. |                                         |
|                                                                                                    |                                                                                                  |                  | Do v                                                                                                | ou need helo? Explore our Helo pages or contact us      |                                              |                                         |
|                                                                                                    |                                                                                                  |                  | Conditions                                                                                          | s of Use   Privacy Notice @ 1996-2016, Amazon.com, Inc. |                                              |                                         |

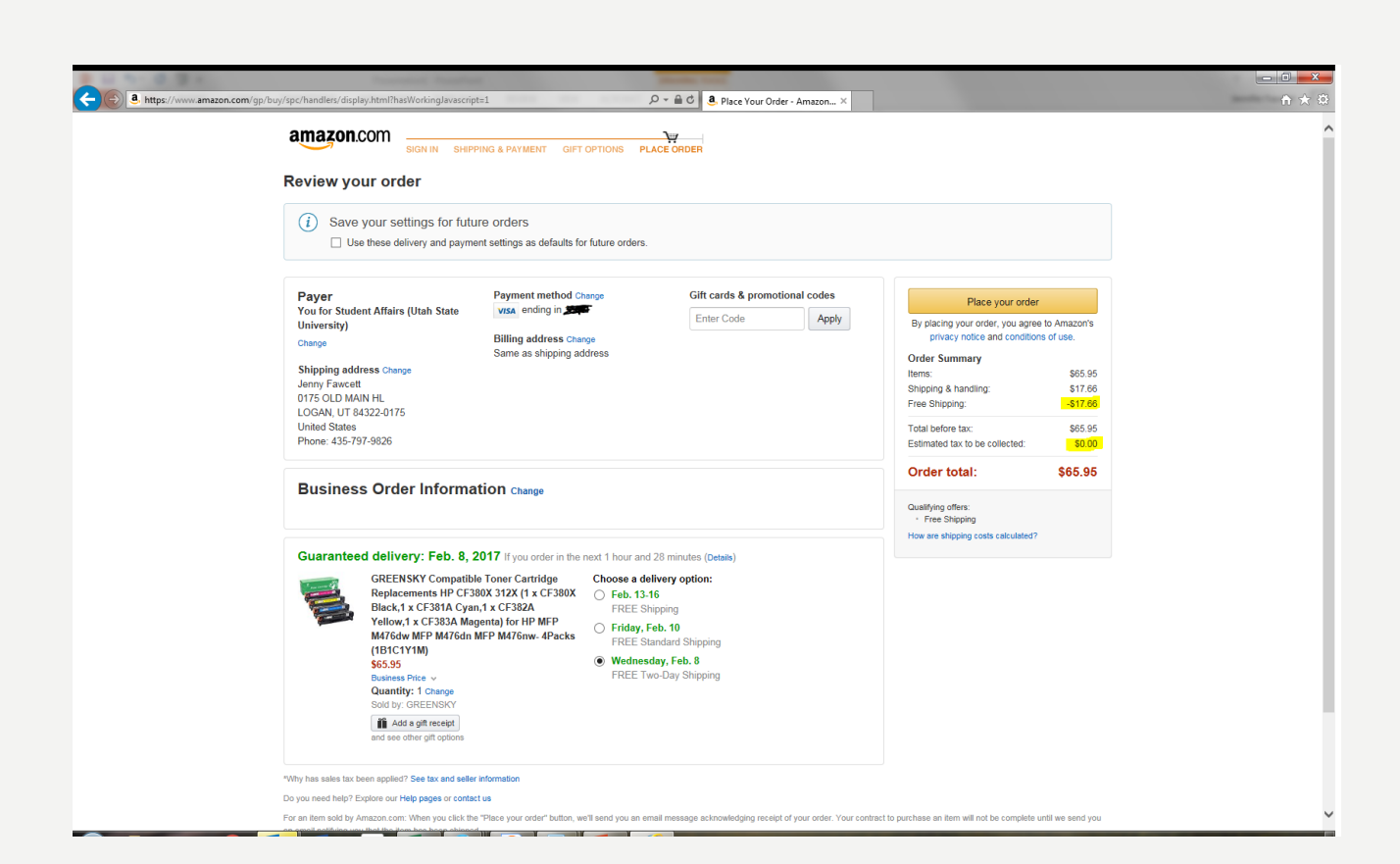

#### REVIEW YOUR ORDER; ITEMS PURCHASED, SHIPPING ADDRESS, PAYMENT INFORMATION, ETC.

Once you have verified that everything is correct select place order.

You will receive the following emails:

Confirmation of your order.

Notification that you order has shipped.

#### IF YOU ARE CHARGED TAX ON YOUR ORDER, IT MAY BE BECAUSE YOU ARE USING A 3<sup>RD</sup> PARTY VENDOR WHO IS NOT ENROLLED IN AMAZON'S EXEMPTION PROGRAM.

# FOLLOW THE STEPS BELOW TO REQUEST A REFUND DIRECTLY FROM THE SELLER.

- I. GO TO "YOUR ORDERS" ON AMAZON.COM
- 2. FIND THE ITEM THAT WAS CHARGED TAX AND CLICK THE "CONTACT THE SELLER" BUTTON (IF THIS BUTTON IS NOT THERE, CALL 888-280-9552)
- 3. ENTER SUBJECT AS "TAX EXEMPTION REFUND REQUEST"
- 4. INCLUDE THE ORDER NUMBER AND AMOUNT CHARGED.

# YOUR RECEIPT WILL NEED TO BE SCANNED INTO BOX.

#### RECEIPT THAT COMES IN THE PACKAGE

| AZ9300<br>Juney Jault<br>mazon.com                                                                           |                                                                                                    |                |                                                         |
|----------------------------------------------------------------------------------------------------|----------------------------------------------------------------------------------------------------|----------------|---------------------------------------------------------|
| r order of February 6, 2017 (Order                                                                           | ID 109-3820973-341945                                                                              | 2)             | ~                                                       |
| item                                                                                                    |                                                                                                    | Item Price     | Total                                                   |
| Casio PCR-T273 Electronic Cash<br>Office Product<br>BOODMMXHWG<br>BOODMMXHWG 031111361940                    | Register                                                                                           | \$82.91        | \$248.73                                                |
| shipment completes your order.<br>feedback on how we<br>aged your order? Tell us at<br>amazon.com/packaging. | Subtotal<br>Shipping & Handling<br>Promotional Certificate<br>Order Total<br>Paid via credit/debit |                | \$248.73<br>\$37.91<br>\$-37.91<br>\$248.73<br>\$248.73 |
| rn or replace your item<br>Amazon.com/returns                                                                | Print a                                                                                            |                |                                                         |
| AND IN THE MARKER, AND AND AND AND AND AND AND AND AND AND                                                   |                                                                                                    |                |                                                         |
| VnNcXNb/-3 of 3-//UPS-SALUT-T/                                                                               | second/10631130/0207-0                                                                             | 1:30/0206-19:. | 21 <b>P5</b>                                            |
| 3 Cas                                                                                                    | io Registers                                                                                       |                |                                                         |
|                                                                                                    | 0                                                                                                  |                |                                                         |

#### RECEIPT THAT CAN BE PRINTED ONLINE.

|                                                           | 116 1 2 200 .                         |
|-----------------------------------------------------------|---------------------------------------|
|                                                           | C A 29300                             |
| DILCOM.                                                   |                                       |
| Final Details for Order                                   | #109-3820973-3419452                  |
| Print this page                                           | e for your records.                   |
| Order Placed: February 6, 2017                            |                                       |
| Amazon.com order number: 109-3820973-3419452              |                                       |
| Srder Total: \$246.75                                     |                                       |
| Shipped on Fe                                             | ebruary 6, 2017                       |
| Items Ordered                                             | Price                                 |
| 3 of: Casio PCR-T273 Electronic Cash Register             | \$82.91                               |
| Sold by: Amazon.com LLC                                   |                                       |
| Condition: New                                            |                                       |
|                                                           | Item(s) Subtotal: \$248.73            |
| Shipping Address:                                         | Shipping & Handling: \$37.91          |
| 0175 OLD MAIN HI                                          | Free Shipping: -\$37.91               |
| LOGAN, UT 84322-0175                                      |                                       |
| United States                                             | Total before tax: \$248.73            |
|                                                           | Sales Tax: \$0.00                     |
| Shipping Speed:                                           | Total for This Shipment: \$248.73     |
| Two-Day Shipping                                          |                                       |
|                                                           |                                       |
| Payment                                                   | information                           |
| Payment Method:                                           | Item(s) Subtotal: \$248.73            |
| Visa   Last digits: 1938                                  | Shipping & Handling: \$37.91          |
| Pilling address                                           | Free Shipping: -\$37.91               |
| Jenny Eawcett                                             | T-1-1 h-free how 4240 72              |
| Jointy I direct                                           | Total before tax: \$248.73            |
| 0175 OLD MAIN HL                                          | Estimated tax to be collected: \$0.00 |
| 0175 OLD MAIN HL<br>LOGAN, UT 84322-0175                  |                                       |
| 0175 OLD MAIN HL<br>LOGAN, UT 84322-0175<br>United States | Grand Total:\$248.73                  |
| 0175 OLD MAIN HL<br>LOGAN, UT 84322-0175<br>United States | Grand Total:\$248.73                  |

# QUESTIONSP

CONTACT YOUR FINANCE SPECIALIST